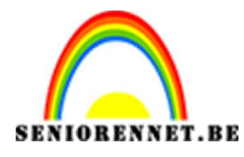

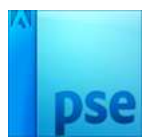

## PSE-Abstracte vormen

## <u>Abstracte vormen</u>

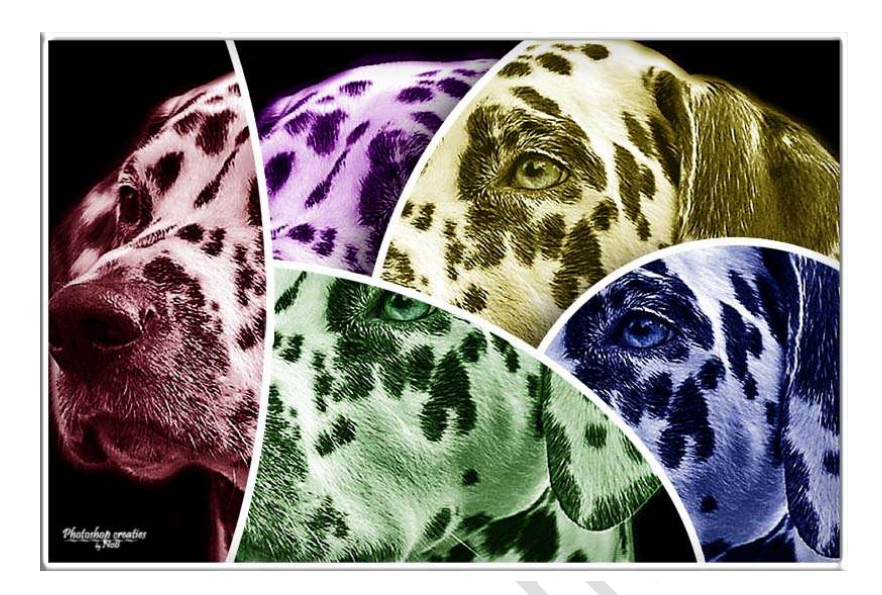

**Benodigdheden:** hond – afbeelding naar keuze.

https://drive.google.com/drive/u/0/folders/1BbGx7BwkKNaY0nHY3kzA-7H8Q-IYXvkN

- 1. Open de afbeelding van de hond of afbeelding naar keuze.
- 2. Dupliceer deze laag.

Plaats een Nieuwe Opvullaag  $\rightarrow$  Volle kleur **#bb00ea**  $\rightarrow$  zet de laagmodus van deze Opvullaag op **ZWAK LICHT**.

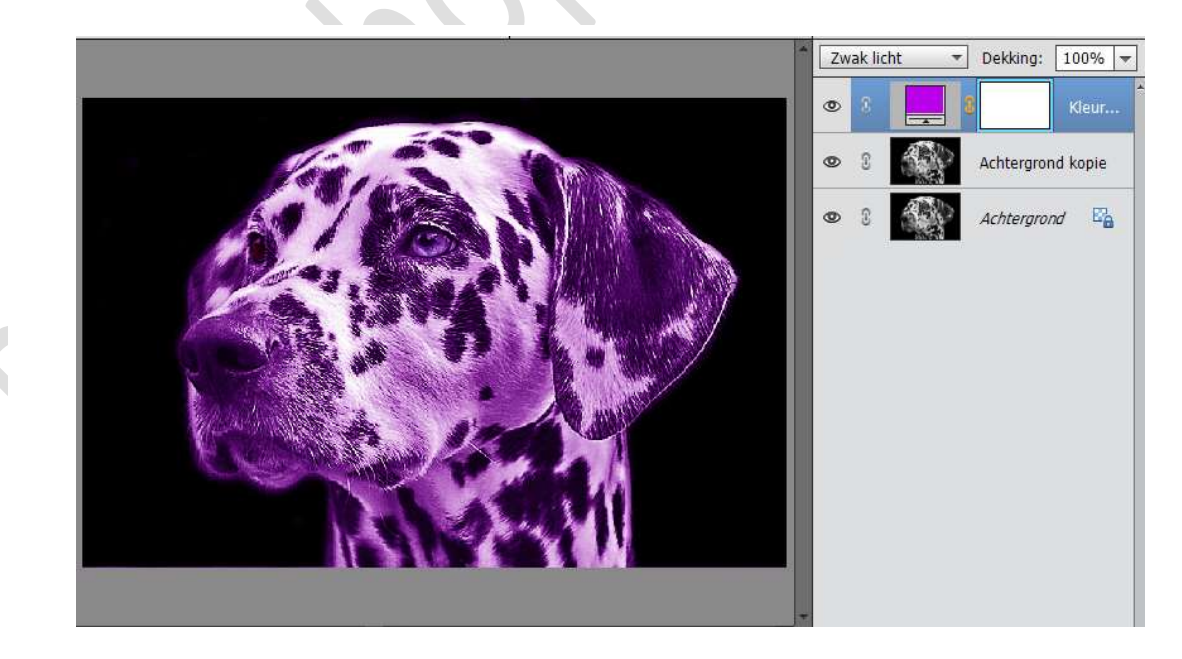

Verenig de gedupliceerde laag met de Opvullaag en noem deze **gekleurd**.

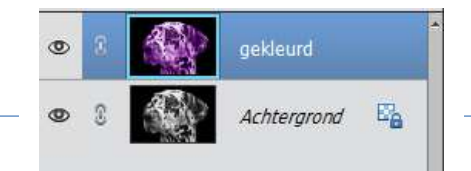

- Pagina 1 -

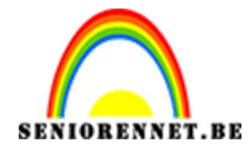

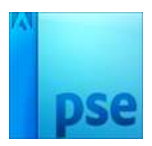

 Dupliceer terug de achtergrondlaag en plaats deze bovenaan. Geef terug een Nieuwe Opvullaag → Volle Kleur #00169f → Zet de laagmodus van deze laag op ZWAK LICHT. Verenig deze twee lagen en noem deze Vorm 1.

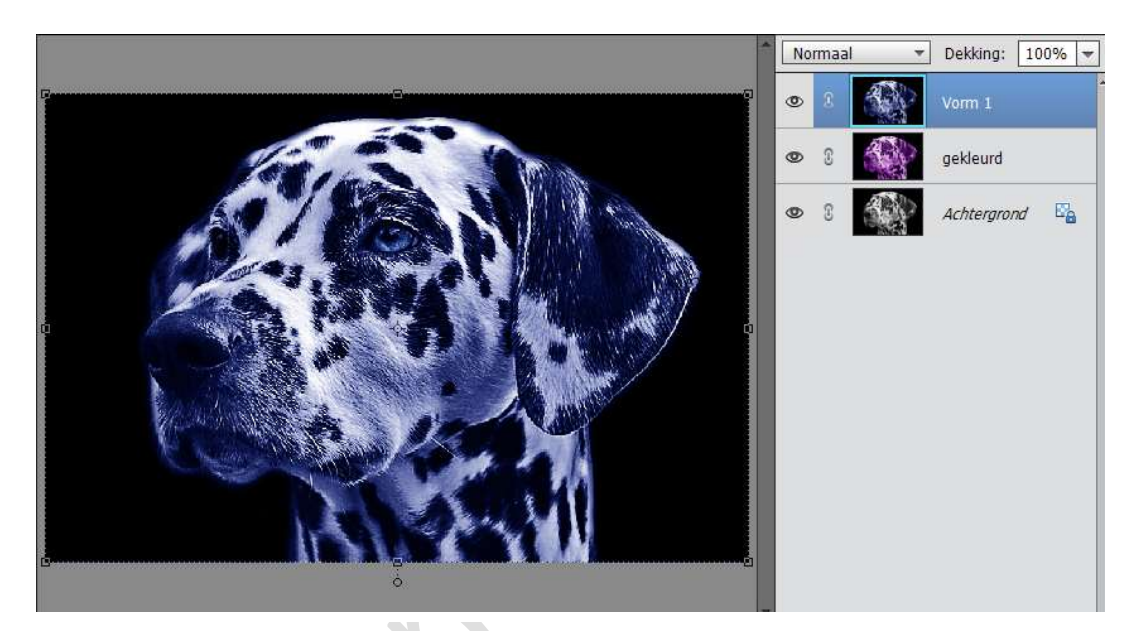

4. Neem het vormgereedschap Ovaal en maak een Selectie.

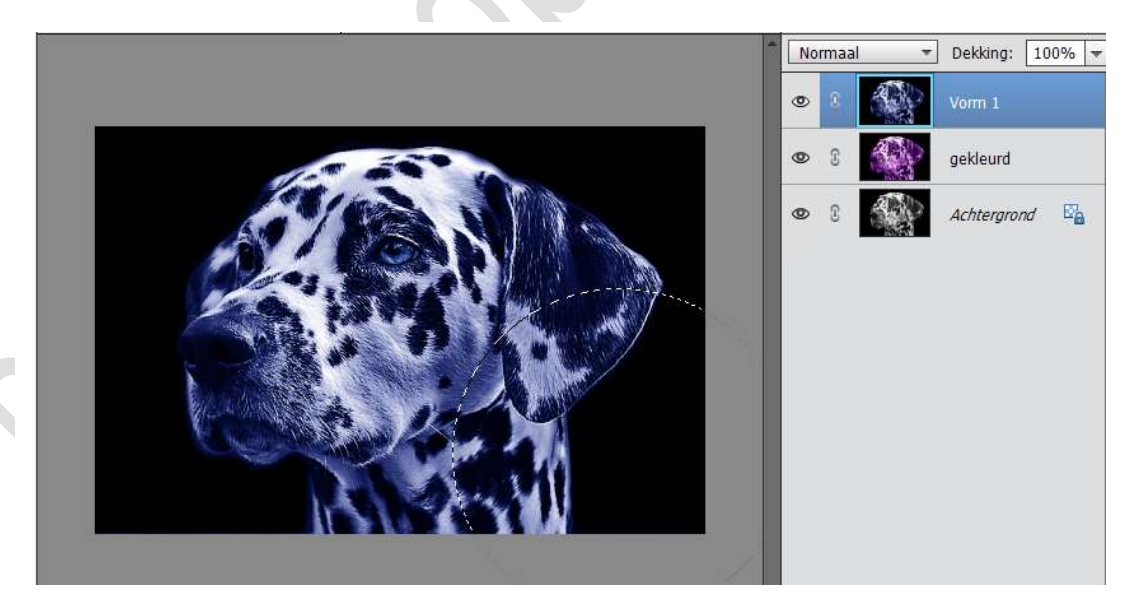

Hang een laagmasker aan deze laag. Geef de volgende laageffecten: Lijn: Grootte: 10 px – Buiten – Kleur: Wit Slagschaduw: Hoek: 25° - Afstand 47 px – Grootte: 51 px – Dekking: 84 %

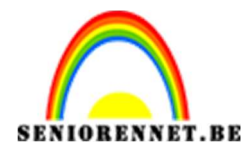

PSE-Abstracte vormen

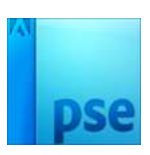

|                                                          | Normaal     Dekking:     100%       Image: Strategy of the strategy of the strategy o |
|----------------------------------------------------------|----------------------------------------------------------------------------------------------------|
|                                                          | Stijlinstelling  Weer informatie over: laagstijlen  Voorvertoning                                                                                                    |
|                                                          | Belichtingshoek: 25 °<br>Slagschaduw                                                                                                    |
|                                                          | Grootte:        51       px         Afstand:        47       px         Dekking:        75       %                                                                                                    |
|                                                          | <ul> <li>▶ □ Gloed</li> <li>▶ □ Schuine rand</li> <li>▼ ▼ Streek</li> </ul>                                                                                                    |
| 0% Doc: 1,76M/6,75M > Klik en sleep om het effect op een | n Grootte: O 10 px<br>Positie: Buiten V<br>Dekking: O 100 %                                                                                                    |
|                                                          | Herstellen Annuleren OK                                                                                                    |

Klik op het kettinkje tussen de foto en het laagmasker en verschuif de foto naar beneden en naar rechts.

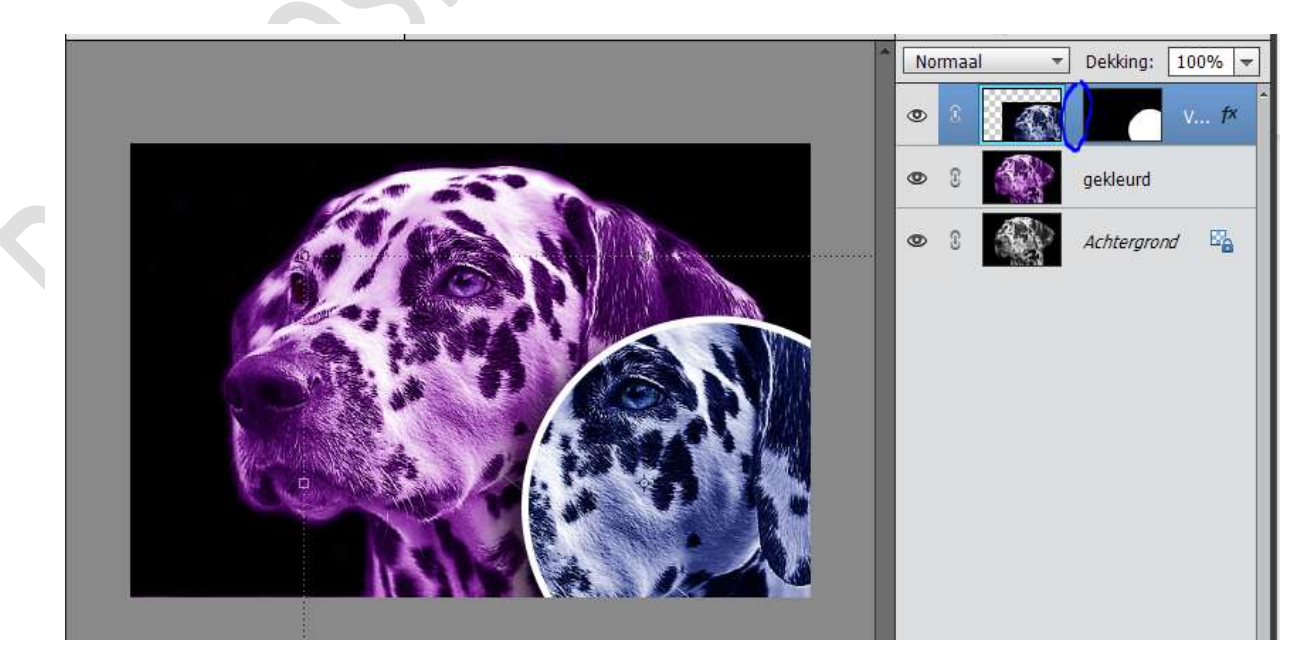

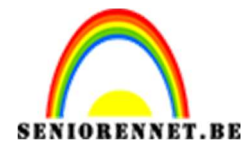

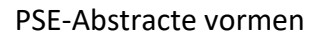

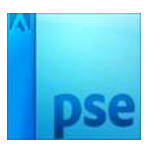

 Dupliceer terug de achtergrondlaag en plaats deze bovenaan. Geef terug een Nieuwe Opvullaag → Volle Kleur # 4baa32 → Zet de laagmodus van deze laag op ZWAK LICHT. Verenig deze twee lagen en noem deze Vorm 2. Neem het vormgereedschap Ovaal en maak een Selectie.

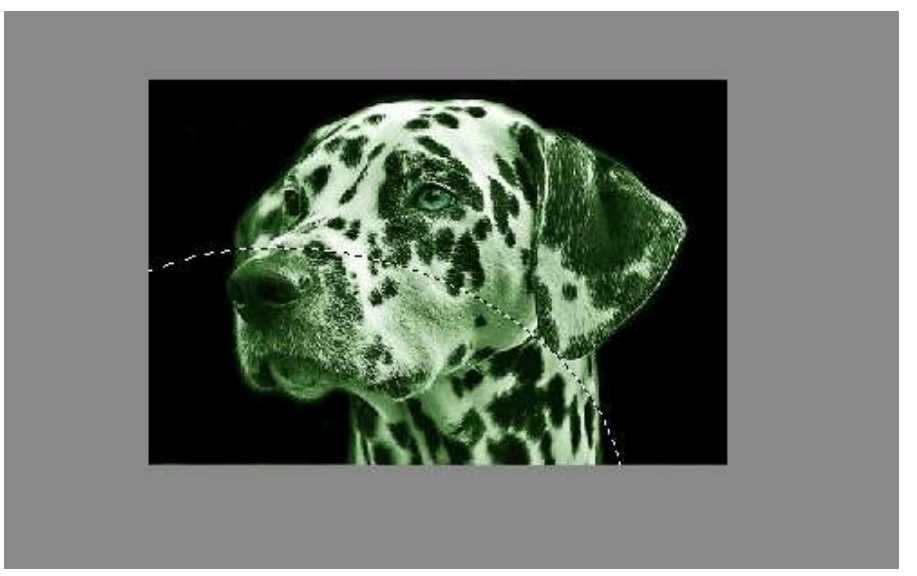

Hang een laagmasker aan deze laag. Geef de volgende laageffecten: Lijn: Grootte: 10 px – Buiten – Kleur: Wit Slagschaduw: Hoek: 25° - Afstand 47 px – Grootte: 51 px – Dekking: 84 %

Klik op het kettinkje tussen de foto en het laagmasker en verschuif de foto een beetje naar links

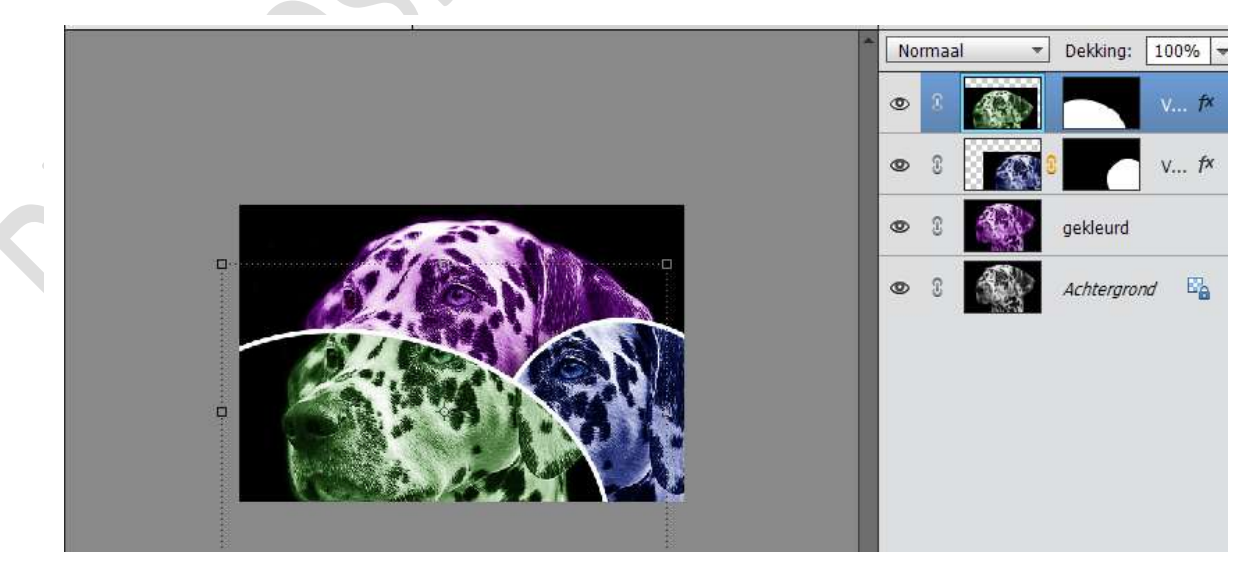

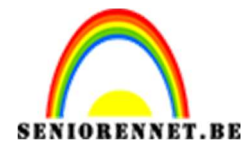

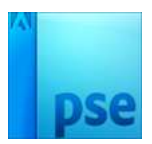

6. Dupliceer terug de achtergrondlaag en plaats deze onder Vorm 1 Geef terug een Nieuwe Opvullaag → Volle Kleur # f0d419 → Zet de laagmodus van deze laag op ZWAK LICHT. Verenig deze twee lagen en noem deze Vorm 3. Neem het vormgereedschap Ovaal en maak een Selectie.

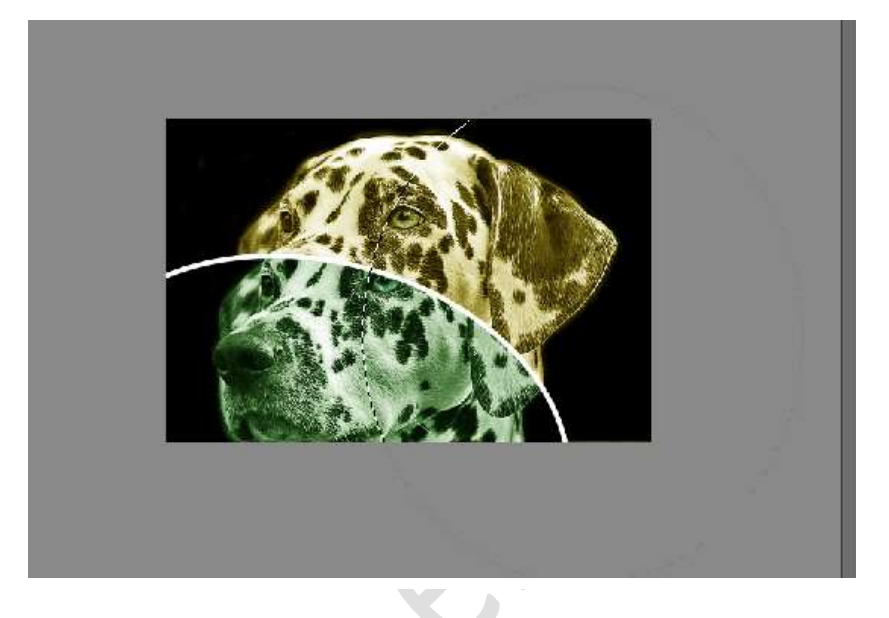

Hang een laagmasker aan deze laag. Geef de volgende laageffecten: Lijn: Grootte: 10 px – Buiten – Kleur: Wit Slagschaduw: Hoek: 25° - Afstand 47 px – Grootte: 51 px – Dekking: 84 %

Klik op het kettinkje tussen de foto en het laagmasker en verschuif de foto een beetje naar rechts en boven

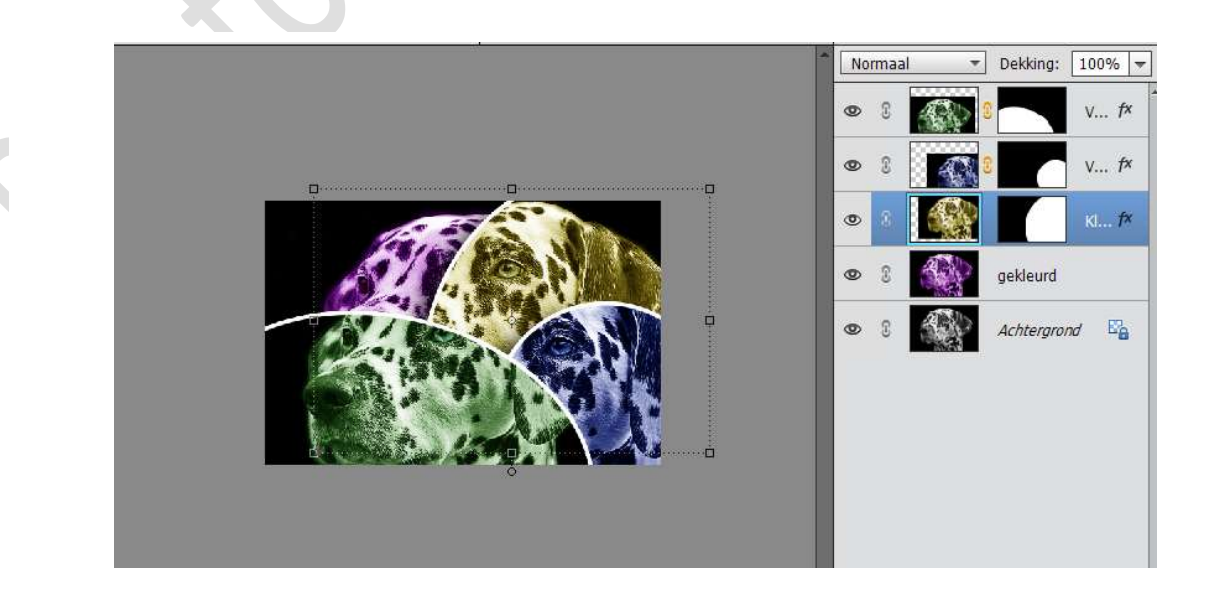

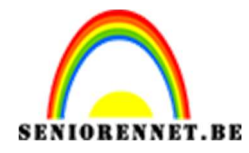

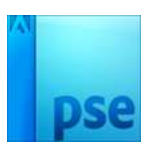

 7. Dupliceer terug de achtergrondlaag en plaats deze bovenaan Geef terug een Nieuwe Opvullaag → Volle Kleur # f9b071c → Zet de laagmodus van deze laag op ZWAK LICHT. Verenig deze twee lagen en noem deze Vorm 4 Neem het vormgereedschap Ovaal en maak een Selectie.

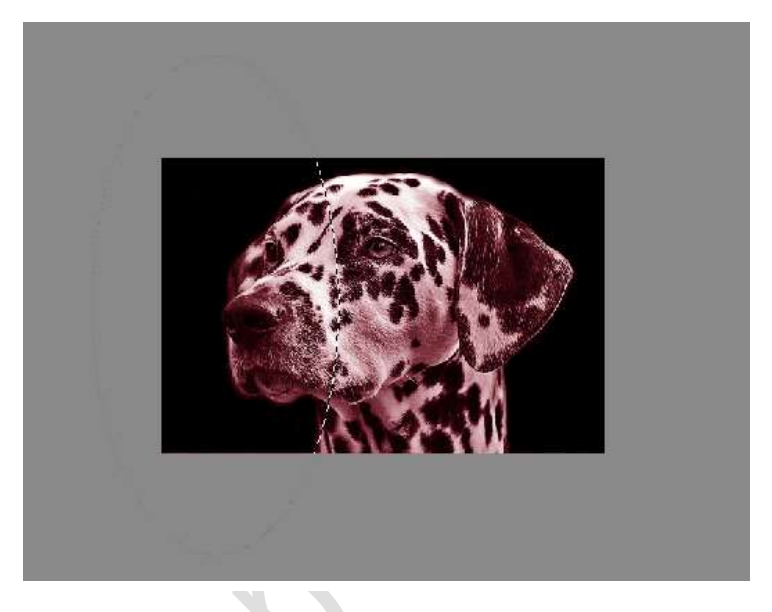

Hang een laagmasker aan deze laag. Geef de volgende laageffecten: Lijn: Grootte: 10 px – Buiten – Kleur: Wit Slagschaduw: Hoek: 25° - Afstand 47 px – Grootte: 51 px – Dekking: 84 %

Klik op het kettinkje tussen de foto en het laagmasker en verschuif de foto een beetje naar links

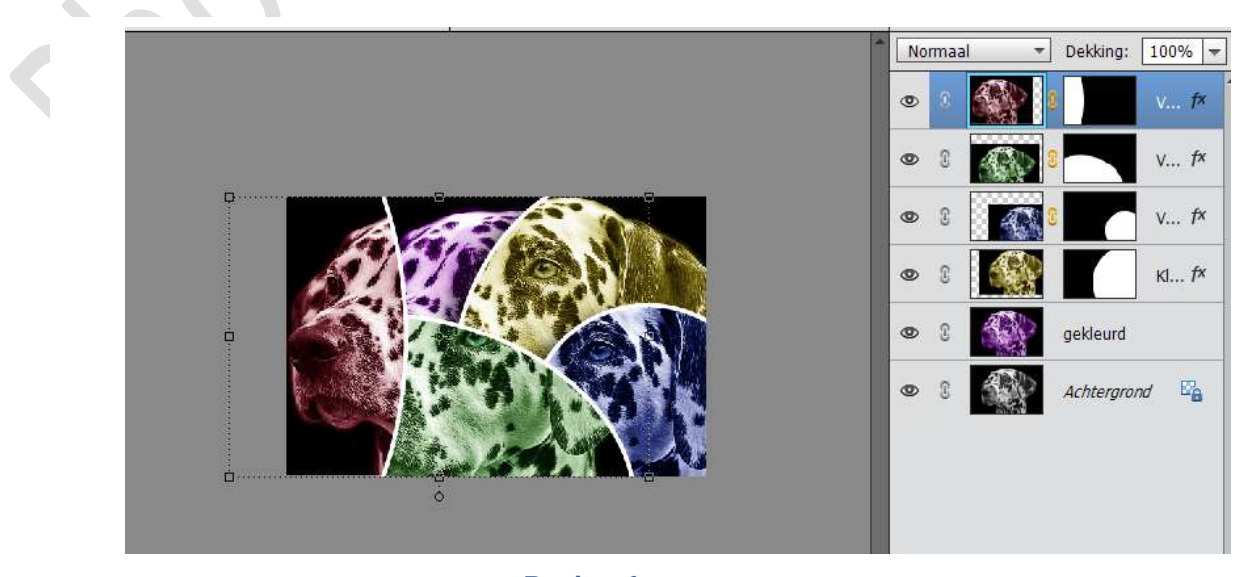

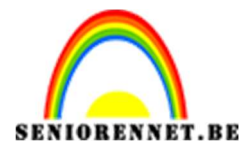

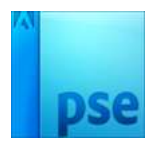

## PSE-Abstracte vormen

 Werk af naar keuze. Vergeet je naam niet. Sla op als PSD: max. 800px aan langste zijde Sla op als JPEG: max. 150 kb.

Veel plezier ermee NOTI

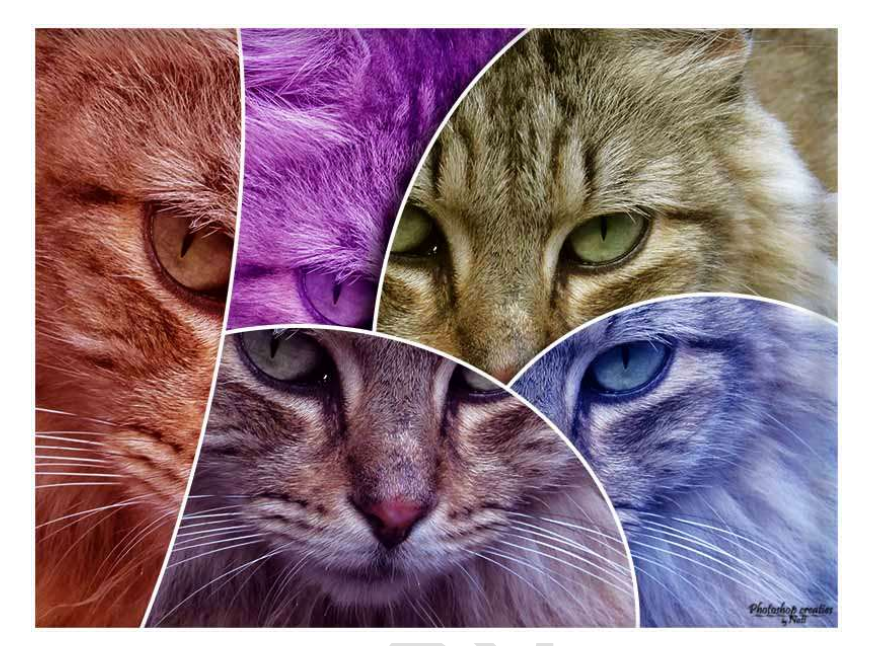

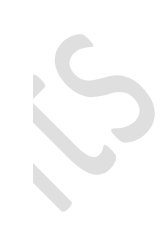

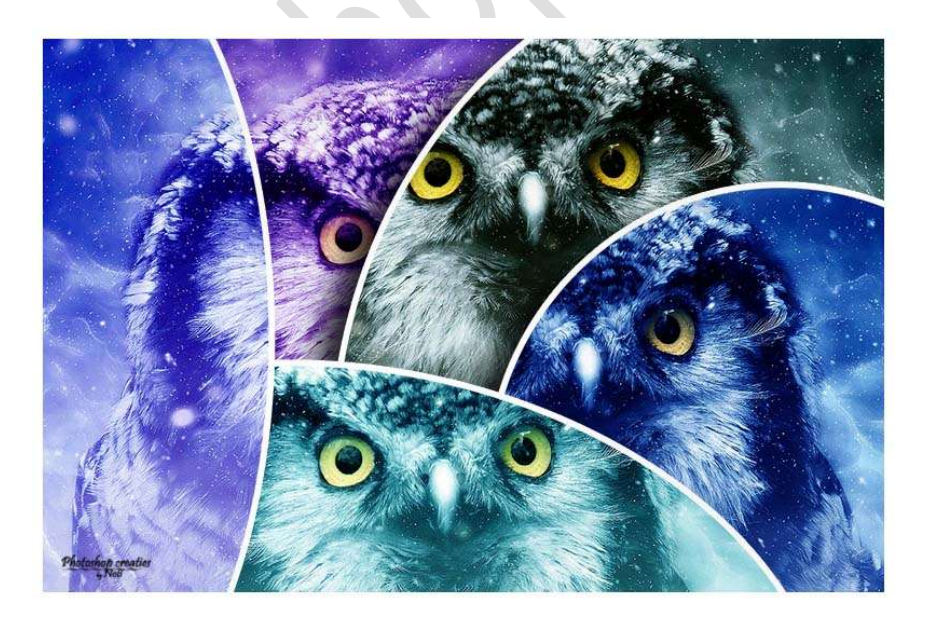